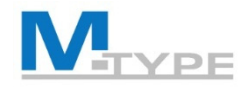

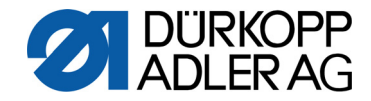

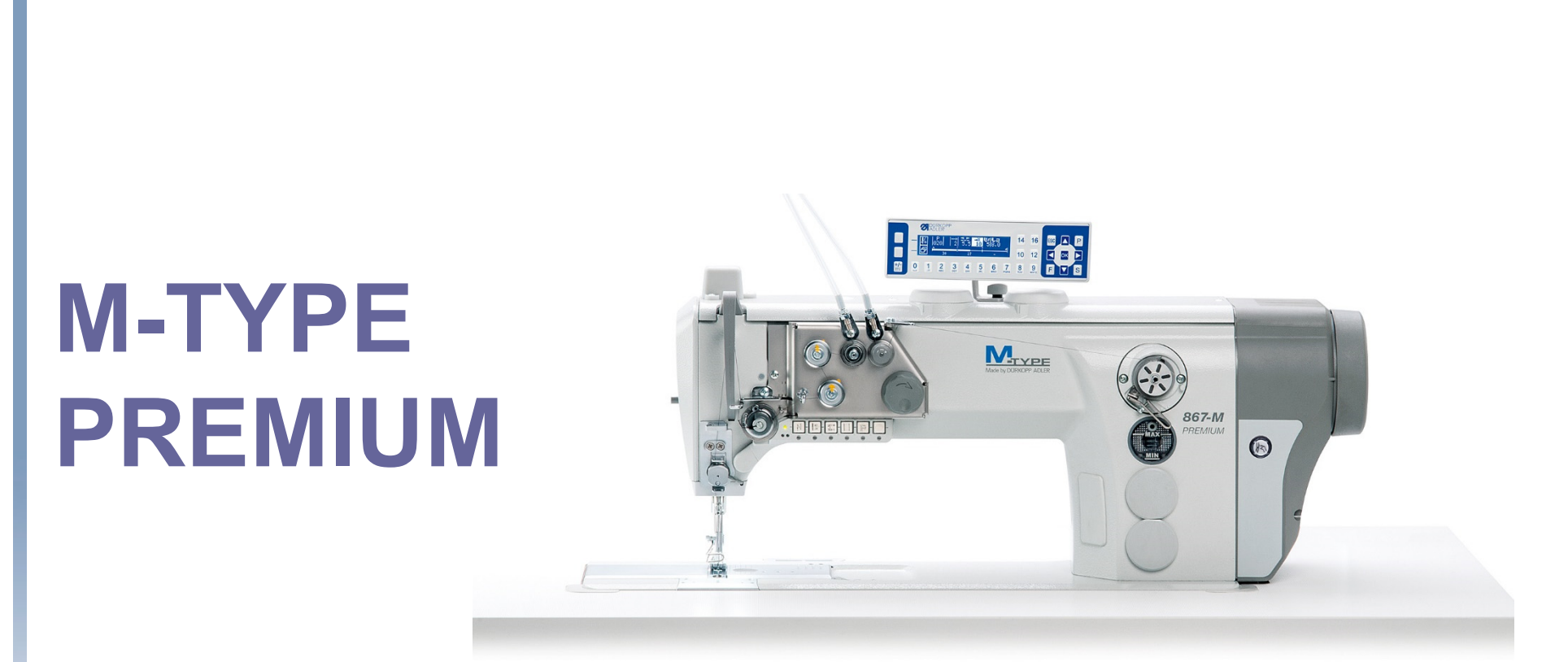

# COURS TECHNICIENS

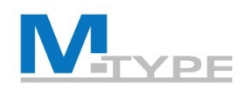

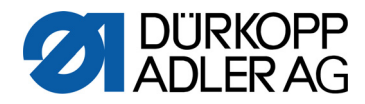

#### Agenda Training Techniciens - 1 jour

| 09:00 - 09:15 | Introduction, Présentation du programme de formation                                                                                                    |  |
|---------------|----------------------------------------------------------------------------------------------------|--|
| 09:15 - 09:30 | Accéder le Mode Technicien                                                                                                    |  |
|               | Code d'accès                                                                                                    |  |
|               | Introduction aux réglages                                                                                                    |  |
| 09:30 - 10:30 | Définition des valeurs défaut pour les programmes                                                                                                    |  |
|               | Explication des paramètres                                                                                                    |  |
|               | <ul> <li>Exercices pratiques : tester les réglages en mode utilisateur</li> </ul>                                                                                |  |
| 10:30 - 10:45 | Pause                                                                                                    |  |
| 10:45 - 12:15 | Configuration de la Machine                                                                                                    |  |
|               | Explication des paramètres                                                                                                    |  |
|               | <ul> <li>Accentuer l'importance des réglages en cas d'échange d'équipement : vitesse max.,<br/>longueur de point max., levage du pied presseur, guide</li> </ul> |  |
|               | <ul> <li>Exercices pratiques : tester les réglages en mode utilisateur</li> </ul>                                                                                |  |
| 12:15 - 13:15 | Midi                                                                                                    |  |

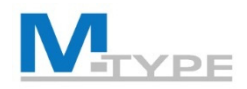

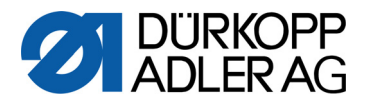

#### Agenda Training Techniciens - 1 jour

| 13:15 - 14:45 | Configuration utilisateur                                                                                                    |  |  |
|---------------|----------------------------------------------------------------------------------------------------|--|--|
|               | <ul> <li>Explication ParameterView</li> <li>Exercice pratique : Utilisation des codes de paramètre en mode technicien et utilisateur</li> </ul>                         |  |  |
|               | <ul> <li>Configuration dispositif d'entrée/sortie</li> <li>Exercice pratique : configurer la touche de fonction no. 6, etc.</li> </ul>                                  |  |  |
|               | <ul> <li>Configuration du comportement des programmes :<br/>Arrêter, annuler, passage segments, Bip</li> </ul>                                                          |  |  |
|               | <ul> <li>Verrouillage : bloquer des fonctions pour l'opérateur</li> </ul>                                                                                               |  |  |
|               | Configuration écran : contraste luminosité                                                                                                    |  |  |
| 14:45 - 15:00 | Pause                                                                                                    |  |  |
| 15:00 - 16:30 | Routines de Service                                                                                                    |  |  |
|               | <ul> <li>Tester l'opérationnalité d'équipement, Calibrages</li> <li>Exercices pratiques : effectuer des tests, calibrer la longueur de points, guide, pédale</li> </ul> |  |  |
|               | Configuration Compteur                                                                                                    |  |  |
|               | Réinitialiser la machine                                                                                                    |  |  |

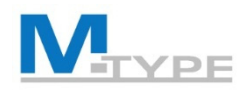

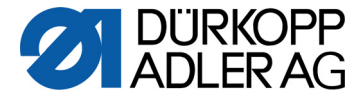

#### Agenda Training Techniciens - 1 jour

#### 15:00 - 16:30 Transfert des données

- Explications des modes de transfert
- Exercices pratiques : sauveguarder / télécharger les paramètres, données de calibrage et programmes

Actualisation du logiciel (Software Update)

Aperçu sur les réglages mécaniques

- Synchronisation Mouvement du Pied Presseur
- Synchronisation Pression / Levage du Piet Presseur
- Synchronisation Longueur de point
- 16:30 16:45 Conclusion de la journée, Questions

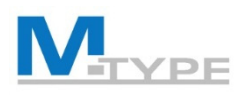

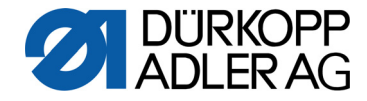

#### M-Type PREMIUM

#### Machine à coudre électronique programmable

- Installation de moteurs pas à pas pour mettre à disposition les ajustages suivantes:
  - Longueur de point programmable
  - Variation de course du pied presseur programmable
  - Levage du pied presseur
  - Tension du fil programmable avec compensation de la vitesse
  - Pression du pied presseur programmable
- Création de Programmes
  - reproduire les ajustages
  - automatiser les segments de couture
  - enchaîner les programmes
- Unité de Contrôle DAC confort avec panneau de commande OP3000, production du logiciel par Dürkopp Adler
- Distribution des programmes et actualisation du logiciel par clé USB

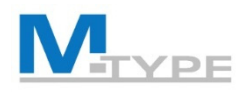

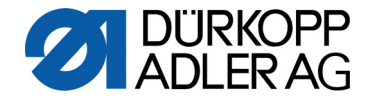

#### Prévue Mode Technicien

- Réglages de service par le logiciel
  - la configuration principale de la machine
  - les fonctions de test pour les éléments de la machine
  - les fonctions de calibrage
  - les préréglages pour les programmes et utilisateurs

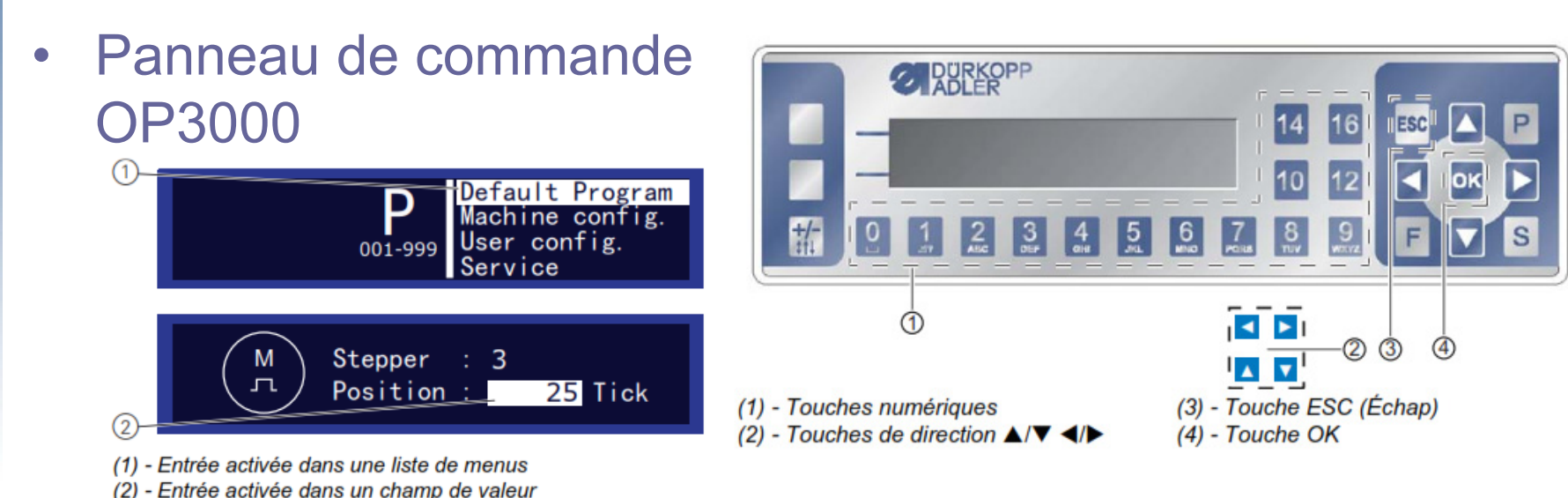

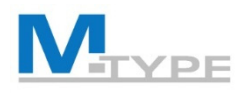

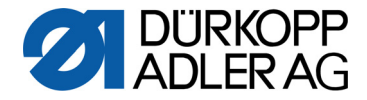

#### Accéder le Mode Technicien

- Login
  - Appuyer P et S simultanément
  - Entrer le code: 25483
- Eléments menu technicien:
  - Prg. par défaut
  - Machine config.
  - Config. util. (utilisateur)
  - Service
  - Compteur
  - Reinit. (Réinitialiser)
  - Trans. de donn (transfert de données)

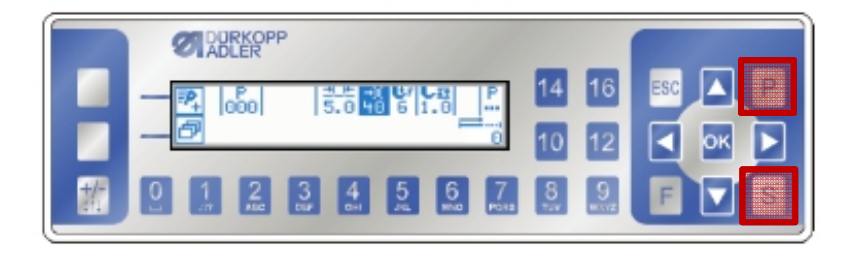

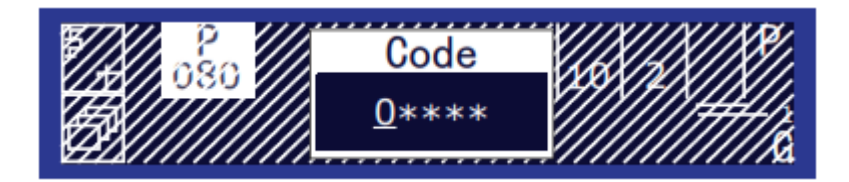

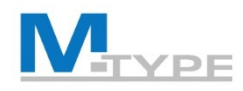

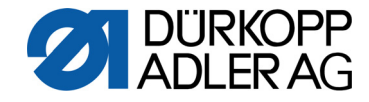

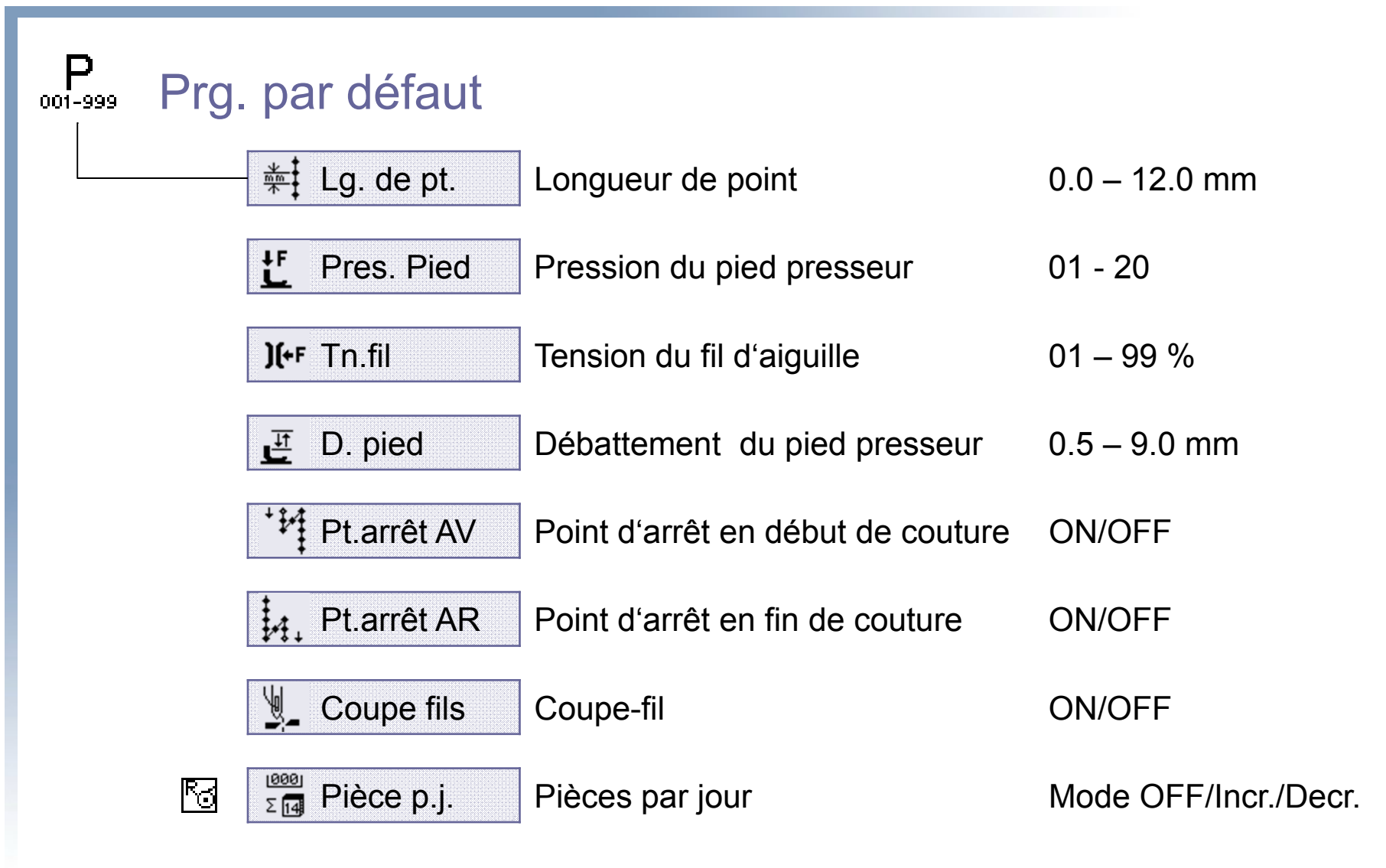

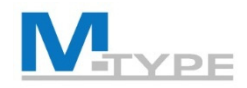

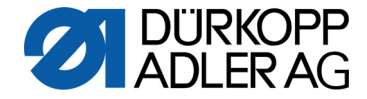

#### Attention! Priorité Mode Technicien

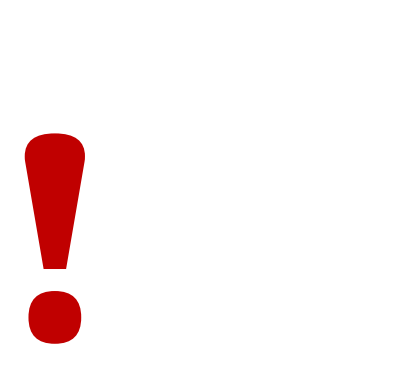

Les paramètres du mode technicien ont la **priorité** 

Définir les paramètres et valeurs par défaut avec prudence

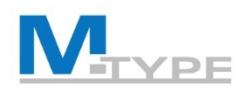

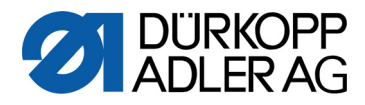

#### · Machine config.

| ¥.            | Coupe fils      |
|---------------|-----------------|
| )[←           | Pince-fil       |
| $\bullet$     | Vitesse         |
|               | Aig.Position    |
| ل<br>ل        | Pied            |
| )(+F          | Tn. fil         |
| <u>т</u>      | Debatement      |
| <u>**</u>     | Lg. de pt.      |
| MO            | Force de retenu |
| <b>S</b>      | Pédale          |
|               | Puller          |
|               | Refroid. aigui. |
| لم 🖉          | Guide           |
| 0 -• <b>•</b> | Epaisseur       |
| €<br>¢or.     | Cor.Vit.        |
|               | Cellule         |
| × I           | M.s.cpt.pt      |
|               |                 |

| Réglages du dispositif coupe-fil                 | ON/OFF, Vitesse>               |
|--------------------------------------------------|--------------------------------|
| Réglages du pince-fil                            | Angles, Options, PWM, NSB      |
| La vitesse pour des conditions particulières.    | Vit.max/min,vit.pos, Dép. lent |
| Positions de l'aiguille                          | Arrêt, Enfilage, Coupe         |
| hauteur et vitesse maximale du levage du piec    | l-presseur                     |
| Comportement de la tn. du fil lors des levées i  | ntermédiaires et après coupe   |
| Coupler la tension du fil supplémentaire à la co | ourse suppl. du pied- presseur |
| limiter la longueur de point max.                |                                |
| force de maintien de l'entraînement couture      |                                |
| Réglages pour le comportement de la pédale,      | réponse en temps               |
| roue derrière pour tirer les matériaux épaix     |                                |
| Refroidissement de l'aiguille                    | vitesse, temps délai,          |
| Guide                                            | vitesse de course, limites mm  |
| Réglages de la fonction d'identification des épa | aisseurs de matériel           |
| Correction de la vitesse                         | hystérèse                      |
| Barrière photoélectrique                         |                                |
| Méthode de comptage de points ou mesure de       | e longueur en mm               |
| Position du pied presseur pendant l'enfilage ad  | ctivé                          |

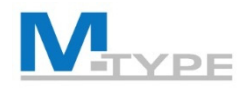

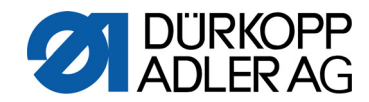

#### Machine config. (Notes)

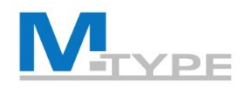

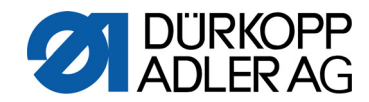

#### Machine config. (Notes)

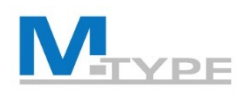

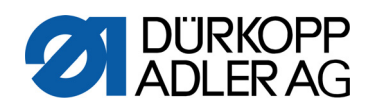

| <br>Config. util. (utilisateur) |                |                                              |                         |
|---------------------------------|----------------|----------------------------------------------|-------------------------|
|                                 | Langue         | Sélectionner la langue de logiciel           | FR, CZ, EN, DE, SL      |
|                                 | ParameterView  | Activer l'affiche des codes de paramètres    |                         |
|                                 | Config. entrée | Configuration des dispositifs d'entrée: touc | hes de fonction, pédale |
|                                 | Config. sortie | Configuration des équipements en option,     | refroid. de l'aiguille  |
|                                 | Scanner        | Configuration d'un scanner connecté          |                         |
|                                 | Interface      | Définition de l'interface au DAC pour le rac | cordement du scanner    |
|                                 | F. pt.cout.    | Configuration du comptage des points indiv   | viduels (demi-points)   |
| P.001-999                       | programme      | Comportement des programmes: Annuler,        | passage segments, Bip   |
|                                 | B. rot. élect. | Activer le Jog-Dial comme instrument de sa   | aisi                    |
| <b>?</b>                        | Verrouillage   | Limiter l'étendue de fonctions pour l'opérat | eur, bloquer fonctions  |
|                                 | M2M            | Configurer Machine to Machine                |                         |
|                                 | Contraste      | Prédéfinition du contraste au panneau de c   | commande OP3000         |
| *                               | Luminosité     | Prédéfinition de la luminosité du panneau o  | de commande OP3000      |

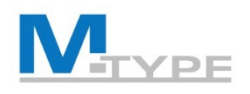

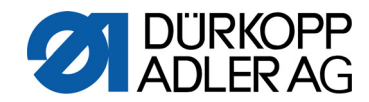

### Config. util. (Notes)

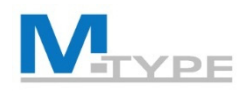

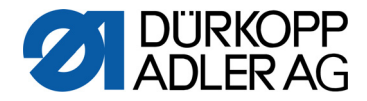

#### Signales d'entrée de la machine

| Signal d'entrée                       | Contrôle d'entrée | Fonctions entrée |
|---------------------------------------|-------------------|------------------|
| S1 Piquage arrière                    | X120T.3           | 3                |
| S2 Position d'aiguille                | X120T.16          | 4                |
| S3 Point d'arrêt (suppression/remise) | X120T.4           | 2                |
| S4 2 <sup>e</sup> longueur de point   | X120T.17          | 12               |
| S5 2 <sup>e</sup> tension du fil      | X120T.5           | 11               |
| S6 Passage segment de couture         | X120T.18          | 23               |
| Genouillère S1                        | X120T.15          | 21               |
| Genouillère S2                        | X120T.2           | 21               |
| Volant électronique                   | X100B.15          | 6                |

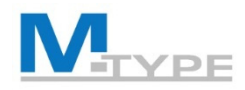

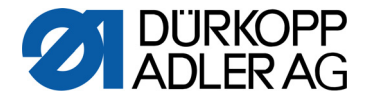

#### Signales de sortie de la machine

| Signal de sortie | Contrôle de sortie |
|------------------|--------------------|
| ML (X22)         | X120B.9            |
| NK (X22)         | X120B.10           |
| RA (X16)         | X120B.12           |
| STL (X17)        | X120B.22           |
| STL (FA) (X18)   | X120B.23           |
| FL (X15) (X22)   | X90.12             |
| FF3 OUT (X22)    | X90.15             |

| Fonctions sortie                  |  |
|-----------------------------------|--|
| 0                                 |  |
| 1 = Refroidissement de l'aiguille |  |
| 3 = Pos 1                         |  |
| 4 = Pos 2                         |  |
| 5 = Moteur en course              |  |
| 6 = Guide central                 |  |
| 7 = Signal Levage du Pied         |  |

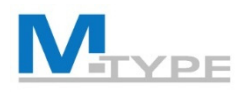

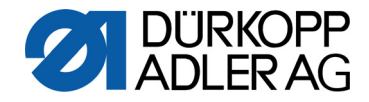

# Service Image: Multitest Vérification si équipement est opérationnels (p.ex.pédale) Image: Multitest Vérification si équipement est opérationnels (p.ex.pédale) Image: Multitest Routines de service avec la machine sous tension Image: Calibrage Calibrage de la longueur de point, la pédale, guide

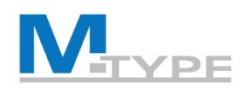

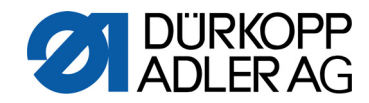

## Service (Notes)

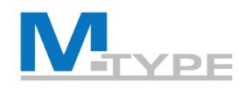

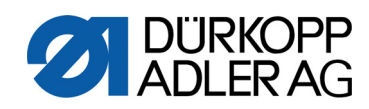

| I   | Compteur         |                                                         |
|-----|------------------|---------------------------------------------------------|
|     | P.C.             | Compteur de pièces                                      |
|     | P.C.D.           | Compteur de pièces par jour                             |
|     | S.C.             | Compteur de points                                      |
|     | B.C.             | Compteur de points du fil de canette                    |
| Res | Réinit.(ialiser) |                                                         |
|     | Réinit.données   | Remettre tous les paramètres à l'état de livraison      |
|     | Réinit. prg      | Effacer tous les programmes de couture crées            |
|     | Réinit. Calibr.  | Remettre les valeurs de calibrage au valeurs par défaut |
|     | Réinit. tout     | Tout est effacé et remis a l'état de livraison          |

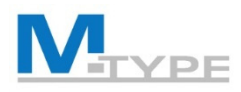

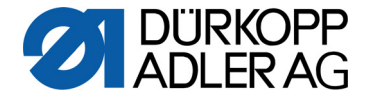

#### Trans. de donn (transfert de données)

Tous les données Importer/Télécharger param., programmes, calibrage

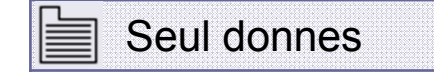

Importer/Télécharger paramètres et calibrages

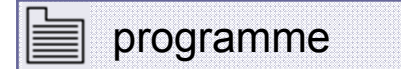

Importer/Télécharger les programmes de couture

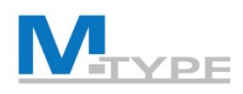

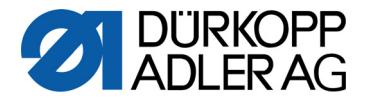

#### #1 Actualisation du logiciel (Software Update)

- Fichier comprenant la version actuel (\*.dacimg) sera mise à disposition par DAP France avec indication des modifications dans le logiciel
- Sauvegarder le fichier sur une clé USB
- Sécuriser qu'il n'y a qu'UNE version logiciel sauveguardé sur la clé USB
- Effectuer la mise á jour du logiciel sur la machine.

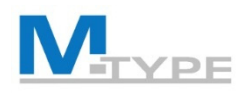

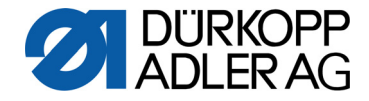

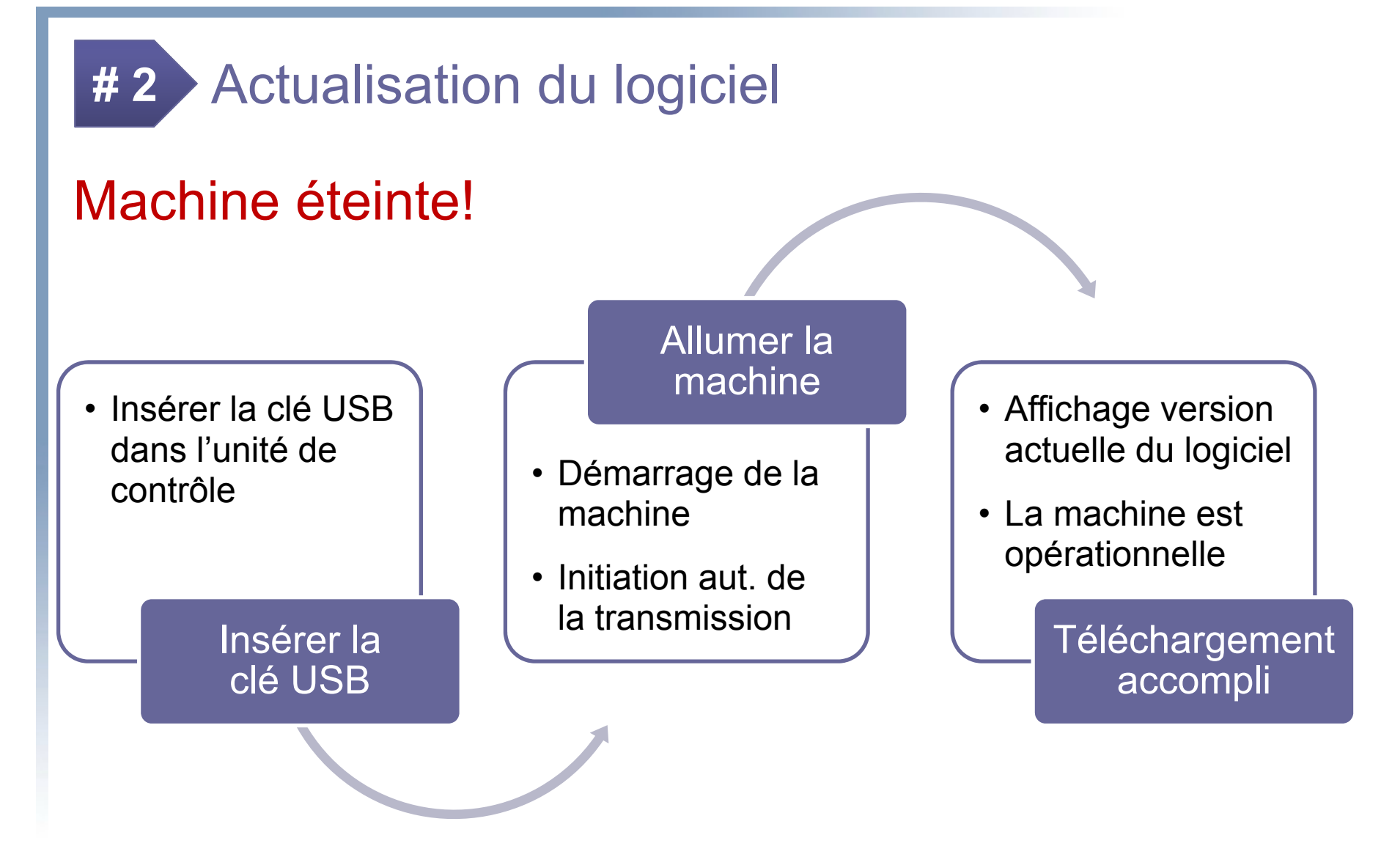

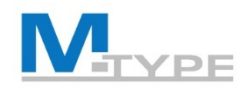

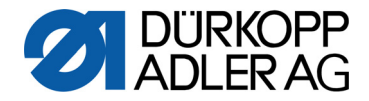

#### Réglages mécaniques spécifiques PREMIUM: Synchronisation Mouvement du Pied Presseur

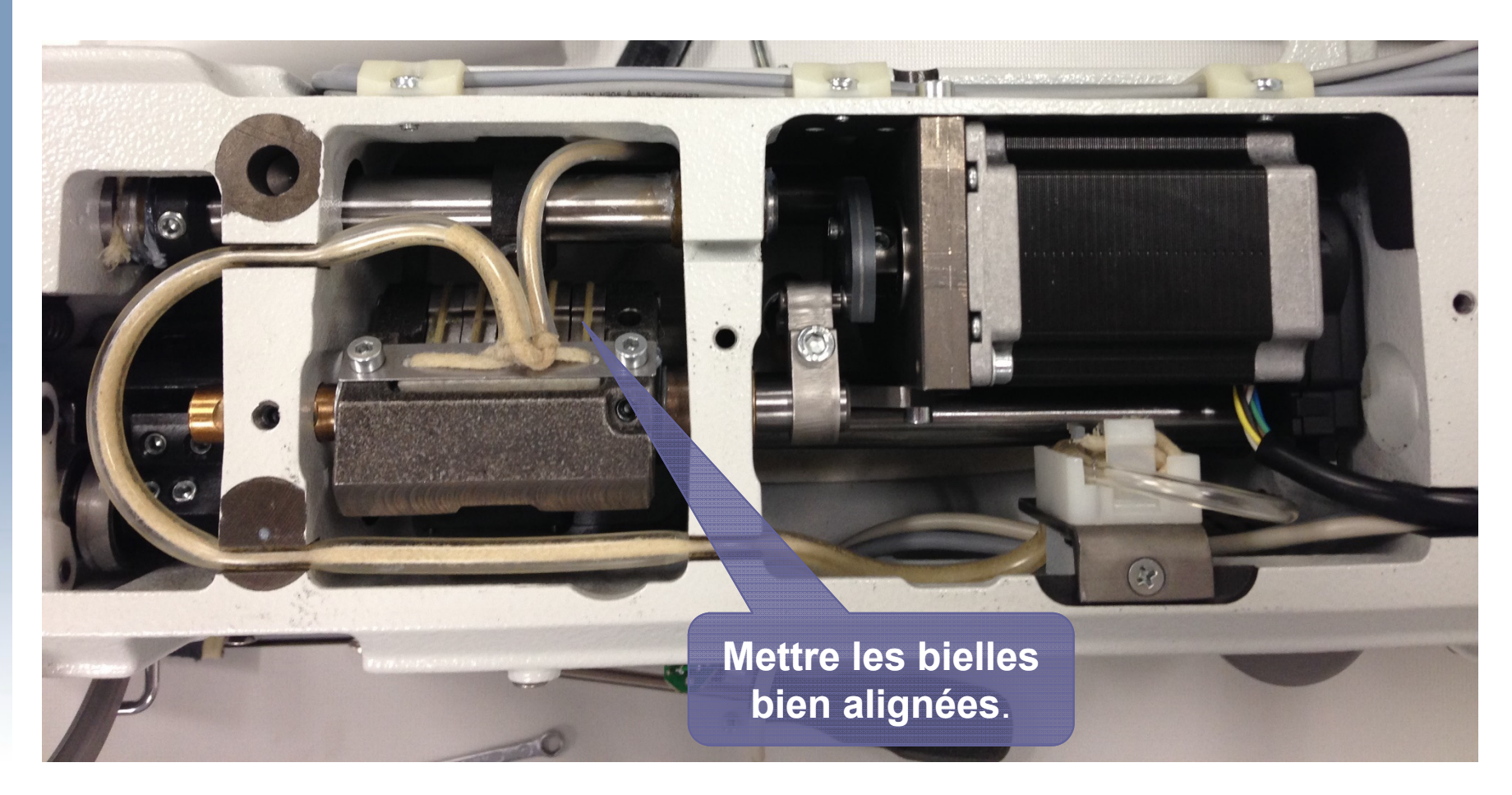

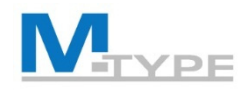

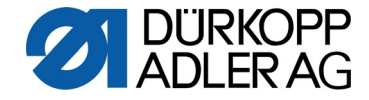

Réglages mécaniques spécifiques PREMIUM: Régler la pression et la levée du pied presseur

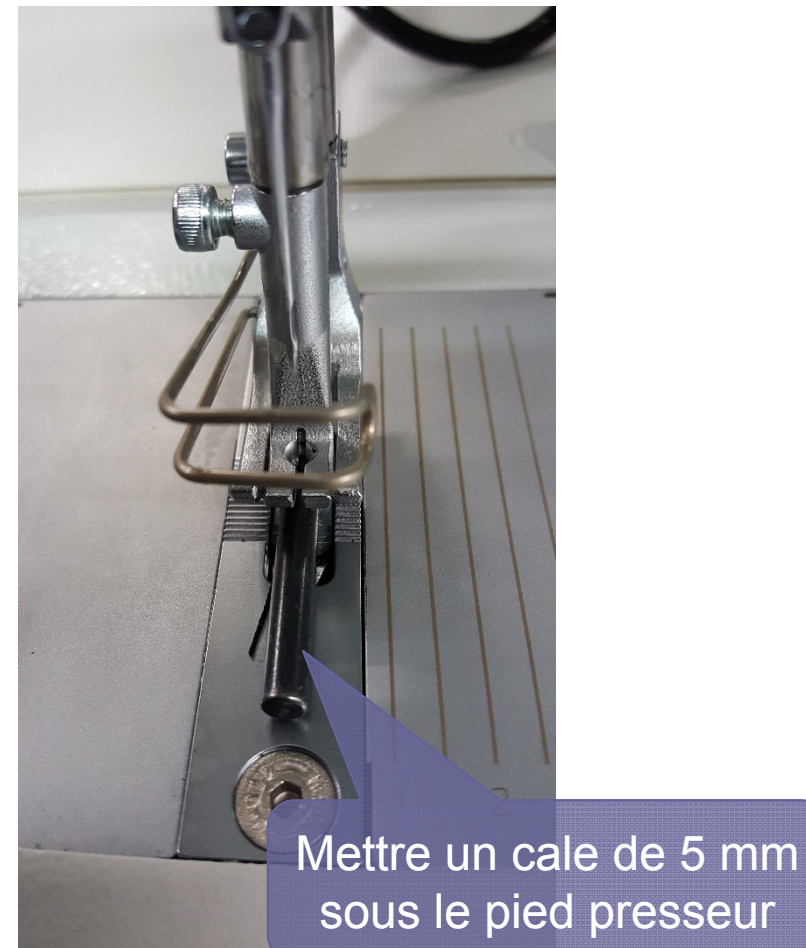

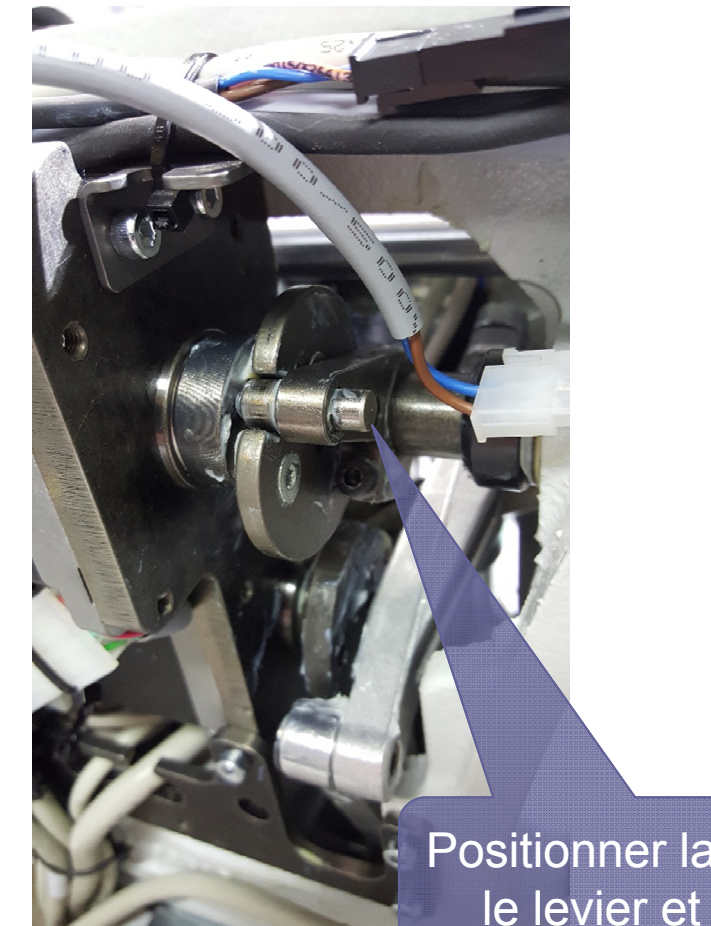

Positionner la pige dans le levier et la came

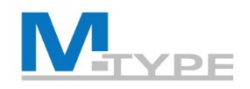

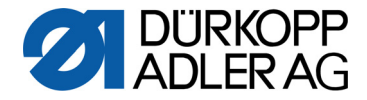

#### Réglages mécaniques spécifiques PREMIUM: Synchronisation Longueur de Point

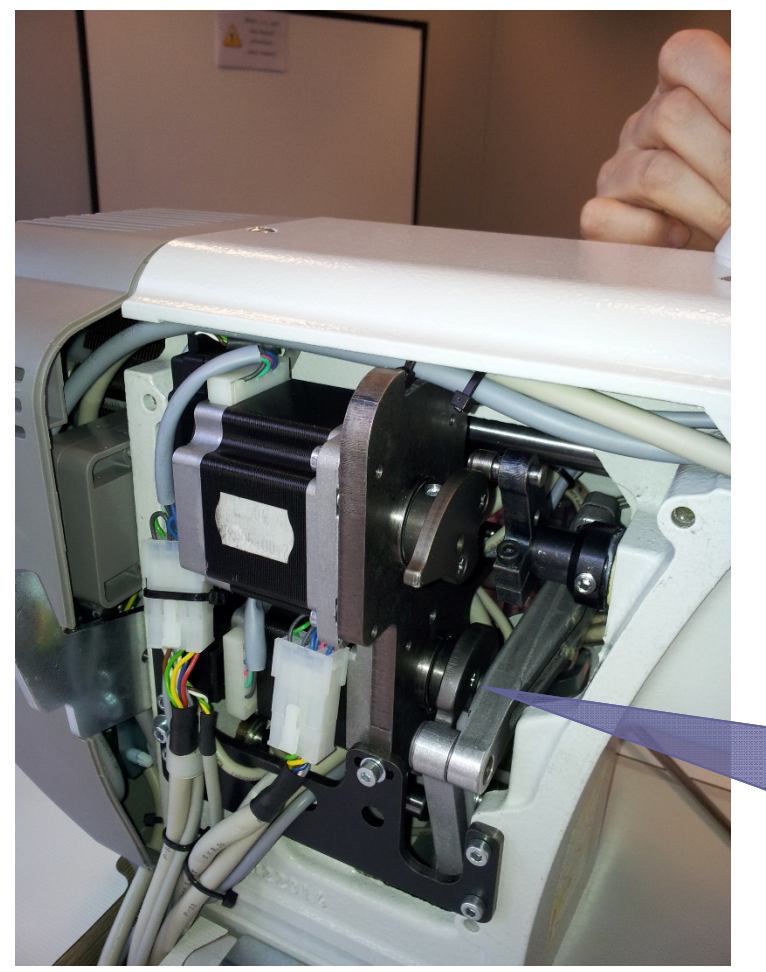

- Mettre la pige en position par rapport à la came (entaille sur came).
- Aligner les bielles
- Pousser le levier de transmission vers le haut.

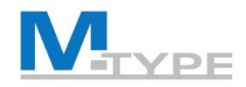

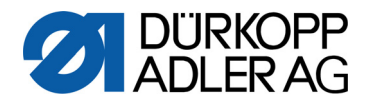

# **QUESTIONS?**

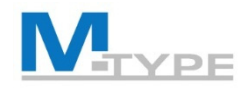

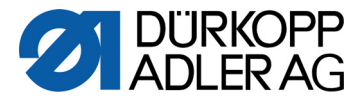

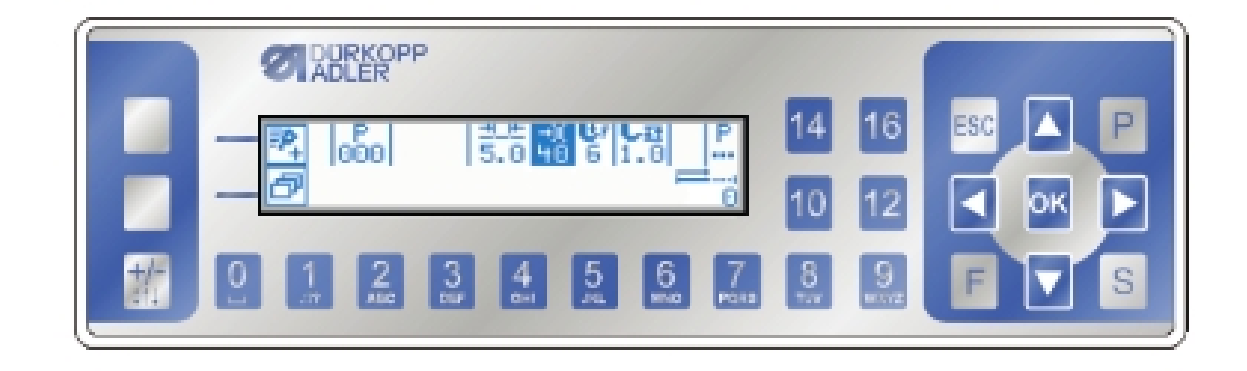

# MERCI POUR VOTRE ATTENTION

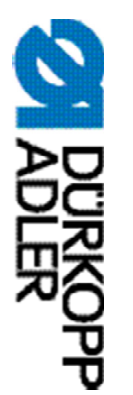

# DÜRKOPP ADLER AG

Potsdamer Str. 190 33719 Bielefeld Allemagne Tél. : +49 (0) 521 925 00 E-Mail: service@duerkopp-adler.com www.duerkopp-adler.com

Subject to design changes - Part of the machines shown with additional equipment - Printed in Germany © Dürkopp Adler AG – Additional Instructions – 0791 867713 FR - 03.0 - 03/2018